## 利用するトークンの交換方法

- スマートフォン操作編 -

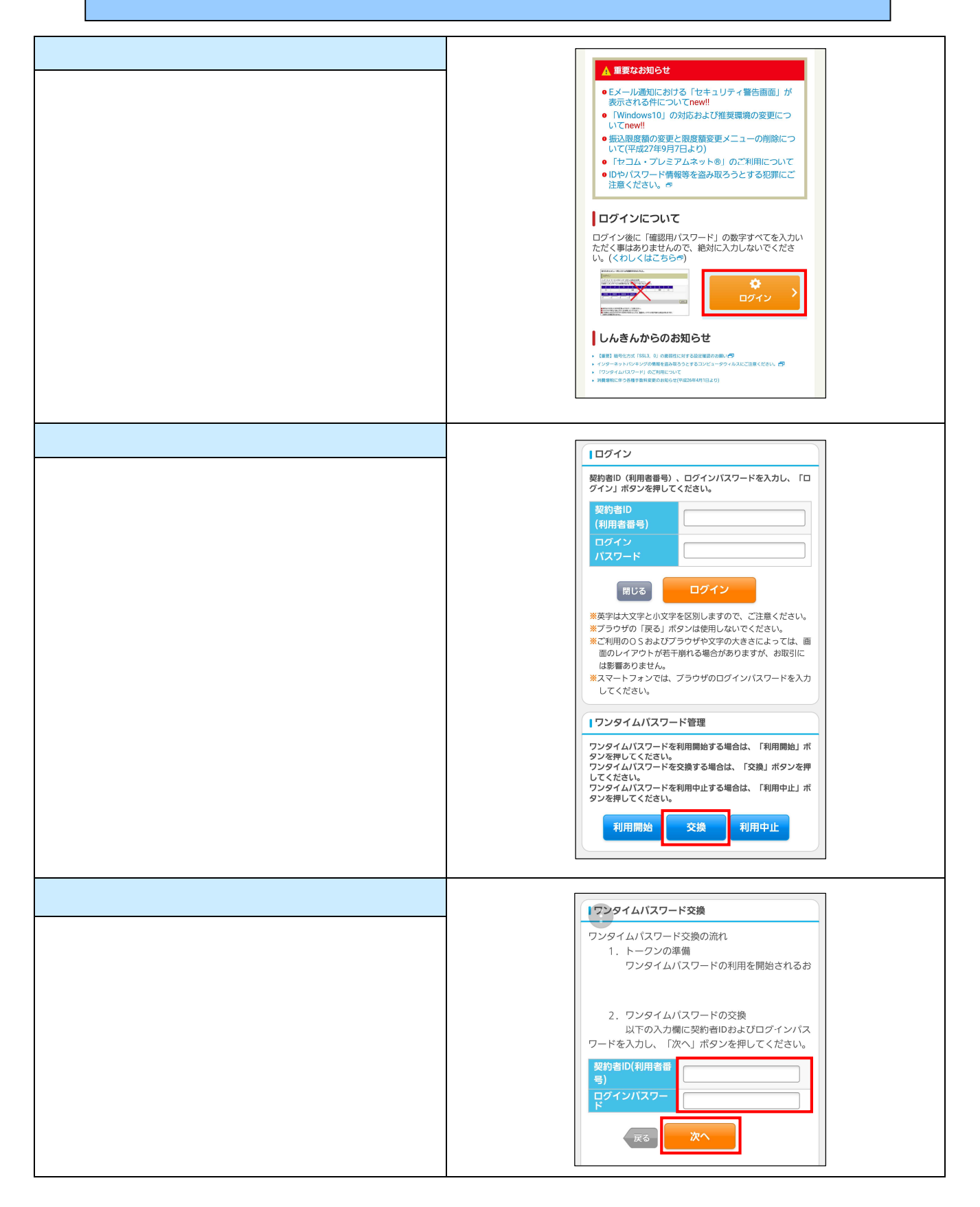

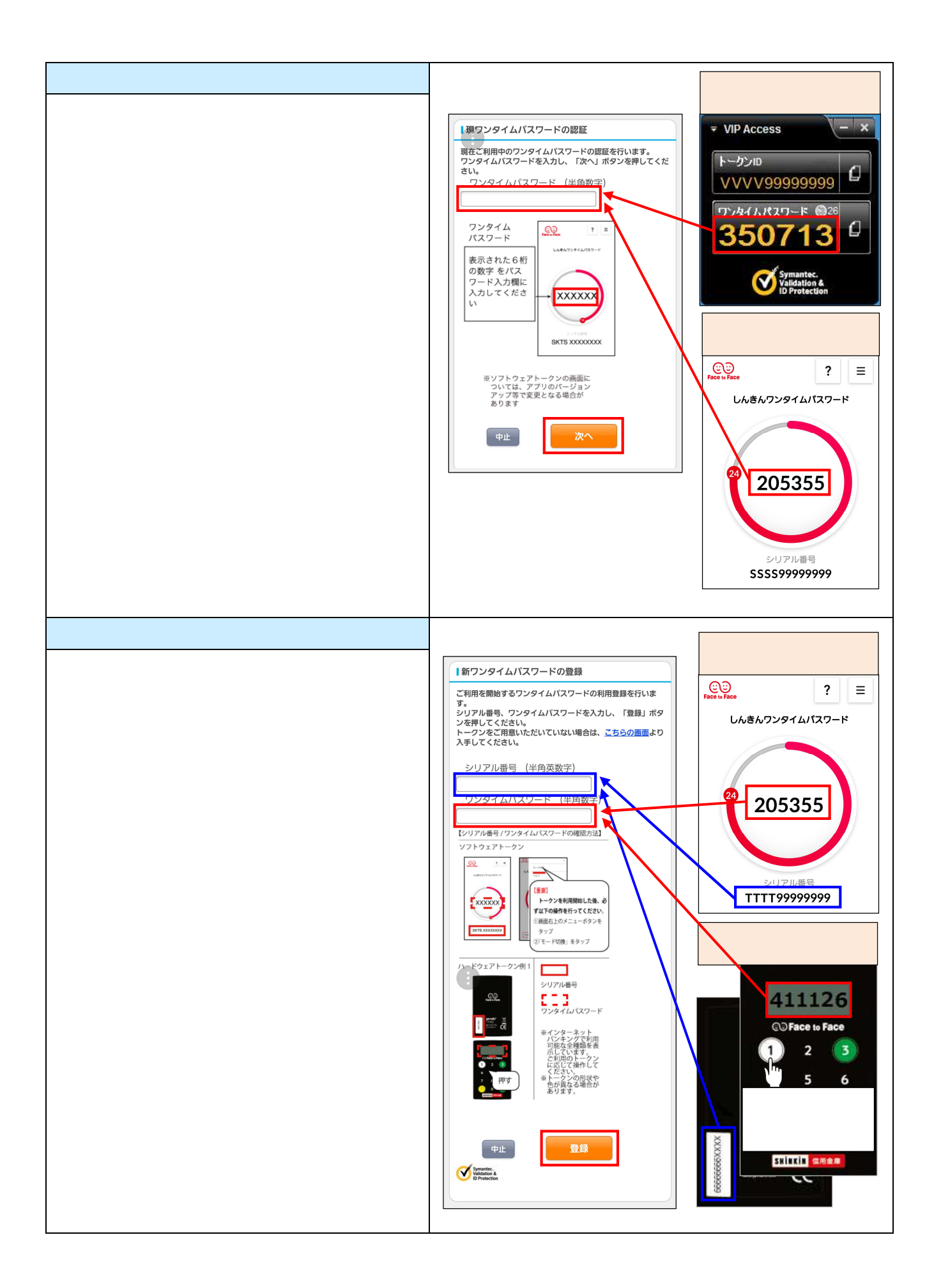

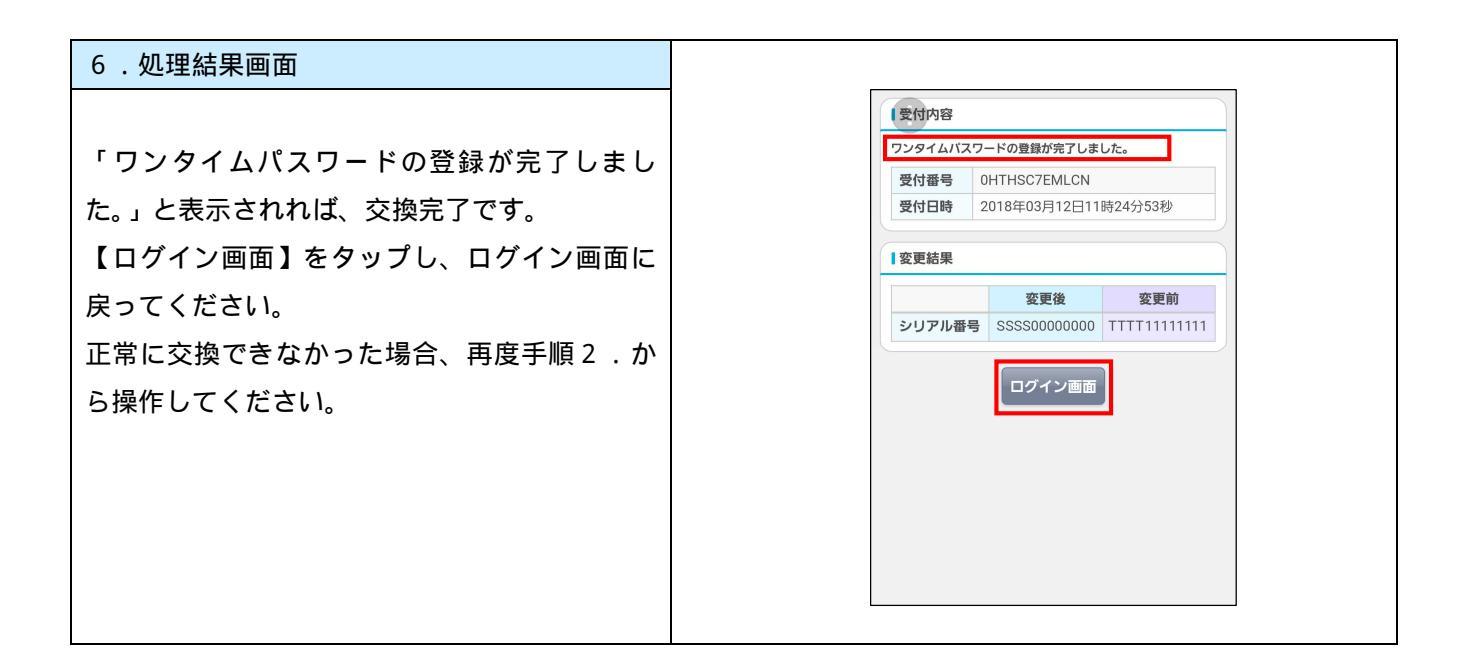